Log into PeopleSoft at <u>myportal.sdccd.edu</u> using your 10 digit Employee ID number as your User ID & password that you set up. NOTE: This is not the same as your computer login information. Click on Finance Dashboard

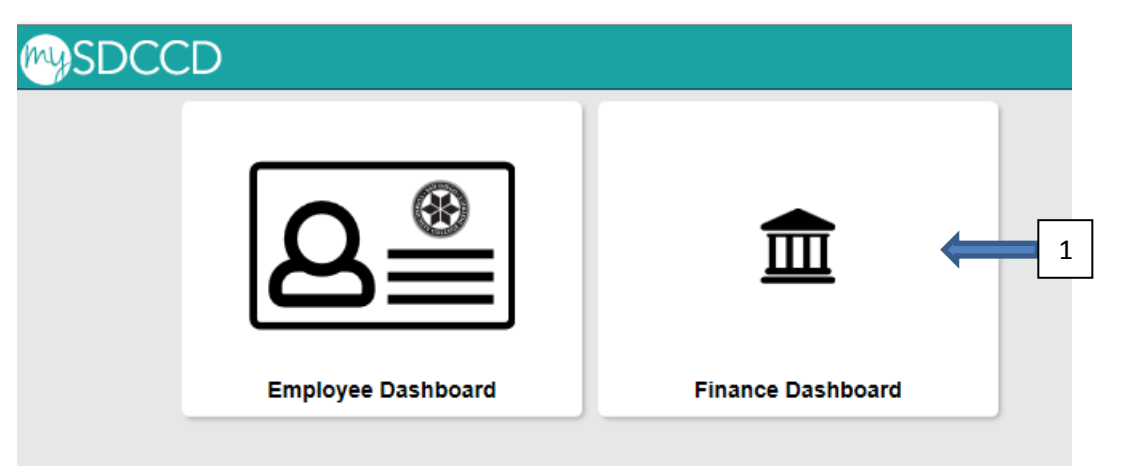

Navigate to the Travel Authorization screen from the home page by selecting: Finance Dashboard/Travel & Expense/Cash Advance

|                           | Finance Dashboard                                                                                                    |
|---------------------------|----------------------------------------------------------------------------------------------------|
| Finance Dashboard         |                                                                                                    |
| Procurement ~             | New HCM and Finance Portal!                                                                                                    |
| Travel & Expense          | 2 People Soft Human Capital Management (HCM) has replaced the Colleague Human Resources system and                                                                                                    |
| Travel Authorization      | includes our new myPortal page. Please click on Read More for more information and help. FINANCE menu     options are now in the Finance Service Center - click on the MENU tab above the District logo and click the     Finance Service Center link to expand the Einage Options |
| Expense Report            | Read More                                                                                                    |
| Cash Advance              | 3                                                                                                    |
| Request a Payment         |                                                                                                    |
| Travel and Expense Center |                                                                                                    |
| Manager Self Service ~    |                                                                                                    |
| 📕 Reports 🗸 🗸             |                                                                                                    |
| Employee Dashboard        |                                                                                                    |
| Einance Dashboard         |                                                                                                    |
|                           |                                                                                                    |

|                           |   |   | Finance Dashboard                      |
|---------------------------|---|---|----------------------------------------|
| Finance Dashboard         |   | ^ | Cash Advance                           |
| Procurement               | ~ |   | Find an Existing Value Add a New Value |
| Travel & Expense          | ^ |   |                                        |
| Travel Authorization      |   |   | Empl ID 3330001188                     |
| Expense Report            |   |   | Add 5                                  |
| Cash Advance              |   |   |                                        |
| Request a Payment         |   |   | Find an Existing Value Add a New Value |
| Travel and Expense Center |   |   |                                        |

Choose a Business Purpose from the Dropdown menu to align with the Travel Authorization's Business Purpose. Enter an Advance Description (starting with the TA#) for the Cash Advance. Then click Save for Later.

| Caroline De Moll     |                          |                                      |               |
|----------------------|--------------------------|--------------------------------------|---------------|
| *Business Purpose    | Professional Development | Reference                            | Q             |
| *Advance Description | TA1234 Meals and Parking | User Defaults<br>Import ATM Advances |               |
| Cash Advance 👔 🛛 🖨 🗸 | iew Printable Version    |                                      | 🕢 Attachments |
| *Source              | Description              | *Amount Currency                     | Apply Tax     |
| ×                    |                          | 0.00 USD                             |               |
| ▼ Totals             |                          |                                      |               |
| Advan                | ce Amount 0.00 USD       |                                      |               |
|                      |                          |                                      |               |

Enter Source (Employee Travel Advance), Description, and an Amount (Minimum \$200.00). Click on Accounting Details to enter the fund and account code to be charged. Enter the same fund number as entered on your TA. In this example fund 1110 was used. (Dept and Product fields should be blank) The account code should be 9146. Click Save for later again.

| on TA12345 Meals and Parking TA12345 Meals and Parking View Printable Version Description For Meals and Parking Dept | •                        | *Amo                                                                       | Reference                                                                             | User Defaults Umport ATM Adva Currency USD                                                         | ances                                                                                              | Q<br>& Att                                                                                         | tachme<br>+                                                                                        |
|----------------------------------------------------------------------------------------------------|--------------------------|----------------------------------------------------------------------------|---------------------------------------------------------------------------------------|----------------------------------------------------------------------------------------------------|----------------------------------------------------------------------------------------------------|----------------------------------------------------------------------------------------------------|----------------------------------------------------------------------------------------------------|
| Professional Development TA12345 Meals and Parking View Printable Version Description For Meals and Parking Dept     | •                        | *Amo                                                                       | Reference                                                                             | User Defaults Import ATM Adva Currency USD                                                         | ances                                                                                              | Q<br>At                                                                                            | tachme                                                                                             |
| on TA12345 Meals and Parking View Printable Version Description For Meals and Parking Dept                           |                          | *Amo                                                                       | Ko Notes                                                                              | User Defaults Import ATM Adva Currency USD                                                         | ances                                                                                              | <i>&amp;</i> ₊ Att                                                                                 | tachme<br>+                                                                                        |
| View Printable Version  Description For Meals and Parking Dept                                                       |                          | *Amo                                                                       | Notes                                                                                 | Currency                                                                                           | ances                                                                                              | <i>₫</i> ₄ Att                                                                                     | tachme                                                                                             |
| View Printable Version  Description For Meals and Parking  Dept                                                      |                          | *Amo                                                                       | Notes                                                                                 | Currency<br>0 USD                                                                                  |                                                                                                    | <i>A</i> ₄ Att                                                                                     | tachme                                                                                             |
| Description<br>For Meals and Parking<br>Dept                                                                         |                          | *Amo                                                                       | ount 300.0                                                                            | OUSD                                                                                               |                                                                                                    |                                                                                                    | +                                                                                                  |
| For Meals and Parking                                                                                                |                          |                                                                            | 300.0                                                                                 | 0 USD                                                                                              |                                                                                                    |                                                                                                    |                                                                                                    |
| Dept                                                                                                    |                          |                                                                            |                                                                                       |                                                                                                    |                                                                                                    |                                                                                                    |                                                                                                    |
| Dept                                                                                                    | <b>D</b>                 |                                                                            |                                                                                       |                                                                                                    |                                                                                                    |                                                                                                    |                                                                                                    |
|                                                                                                    | Product                  | 1                                                                          | Account                                                                               | Oper Unit                                                                                          |                                                                                                    | Fund Affil                                                                                         |                                                                                                    |
| 0 0                                                                                                    | 2                        | ٩                                                                          | 9146 Q                                                                                |                                                                                                    | ٩                                                                                                  |                                                                                                    |                                                                                                    |
|                                                                                                    |                          |                                                                            |                                                                                       |                                                                                                    |                                                                                                    | 1                                                                                                  | •                                                                                                  |
| nce Amount 300.00 US                                                                                                 | SD<br>re accurate and cc | mply with ex                                                               | xpense policy.                                                                        |                                                                                                    |                                                                                                    |                                                                                                    |                                                                                                    |
|                                                                                                    | nce Amount 300.00 US     | ince Amount 300.00 USD<br>rtify the advances submitted are accurate and co | ince Amount 300.00 USD<br>rtify the advances submitted are accurate and comply with e | nce Amount 300.00 USD<br>rtify the advances submitted are accurate and comply with expense policy. | nce Amount 300.00 USD<br>rtify the advances submitted are accurate and comply with expense policy. | nce Amount 300.00 USD<br>rtify the advances submitted are accurate and comply with expense policy. | nce Amount 300.00 USD<br>rtify the advances submitted are accurate and comply with expense policy. |

Check box certifying advance is accurate. Click Submit Cash Advance \_